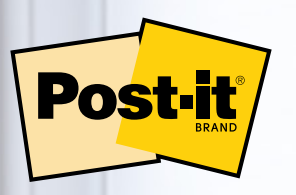

# Post-it<sup>®</sup> App for Microsoft Teams Admin Guide

February 2023

Call Matt about Creative time line

Request Software Apdates

Work on Drocess Forms 

# **Table of Contents**

## **Option 1: Microsoft Teams Admin Center**

### Page 3 Section 1:

Subscribing to the Post-it® App for Microsoft Teams via Microsoft Teams Admin Center

## Page 7 Section 2:

Managing Your Subscription in the Microsoft Teams Admin Center

### Page 8 Section 3:

Managing Access to the App via Mircosoft Teams Policies

## **Option 2: Azure Marketplace**

Page 10 Section 4:

Subscribing to the Post-it® App for Microsoft Teams via Azure Marketplace

### Page 12 Section 5:

Managing Your Post-it® Subscription in Azure Portal

### Page 14 Section 6:

Managing User Roles in Azure Portal

## Subscribing to the Post-it<sup>®</sup> App for Microsoft Teams via Microsoft Teams Admin Center

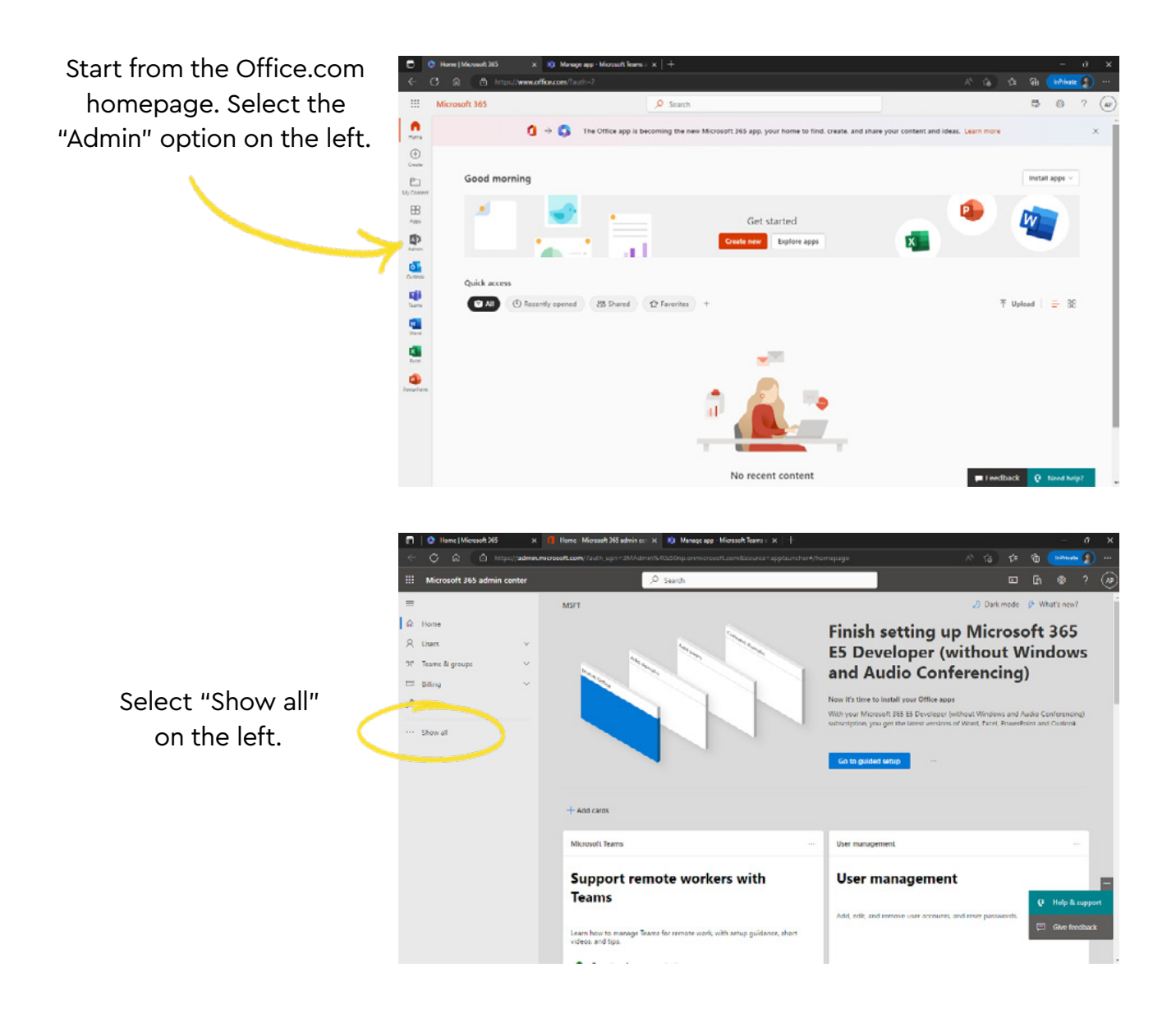

Subscribing to the Post-it<sup>®</sup> App for Microsoft Teams via Microsoft Teams Admin Center

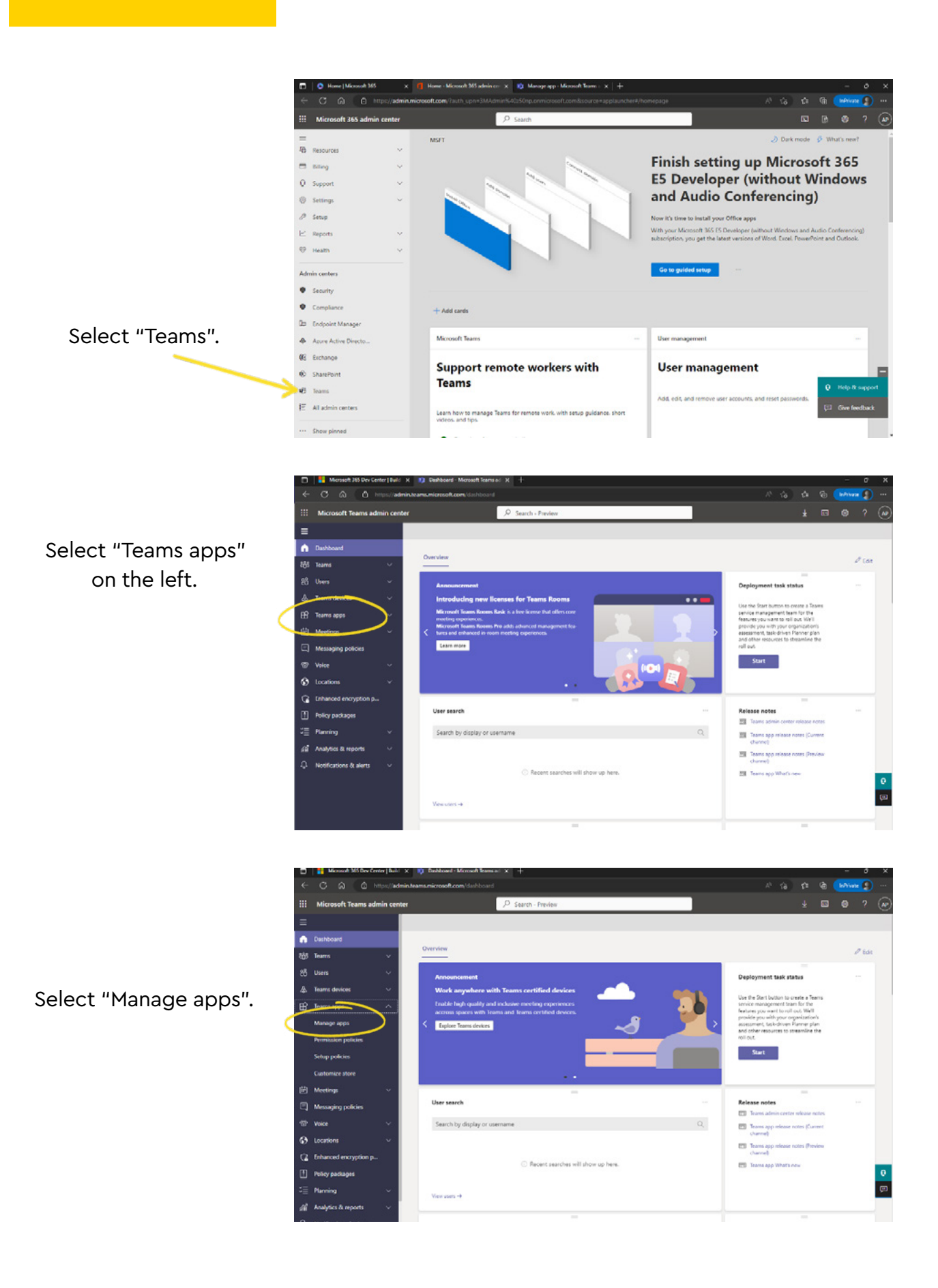

Subscribing to the Post-it<sup>®</sup> App for Microsoft Teams via Microsoft Teams Admin Center

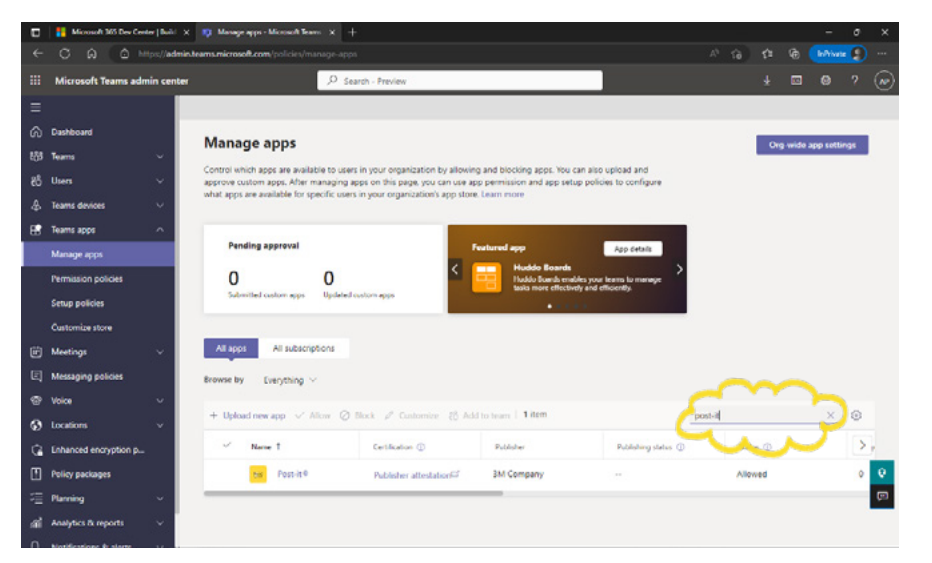

Find the search bar in the bottom right and search for "Post-it". Select the app.

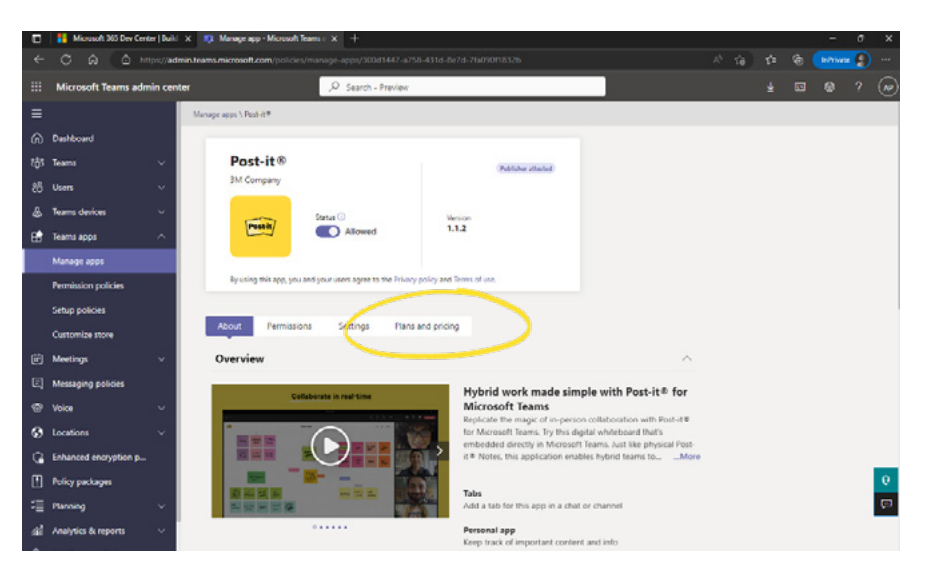

Select "Plans and pricing".

Select the plan of your choice.

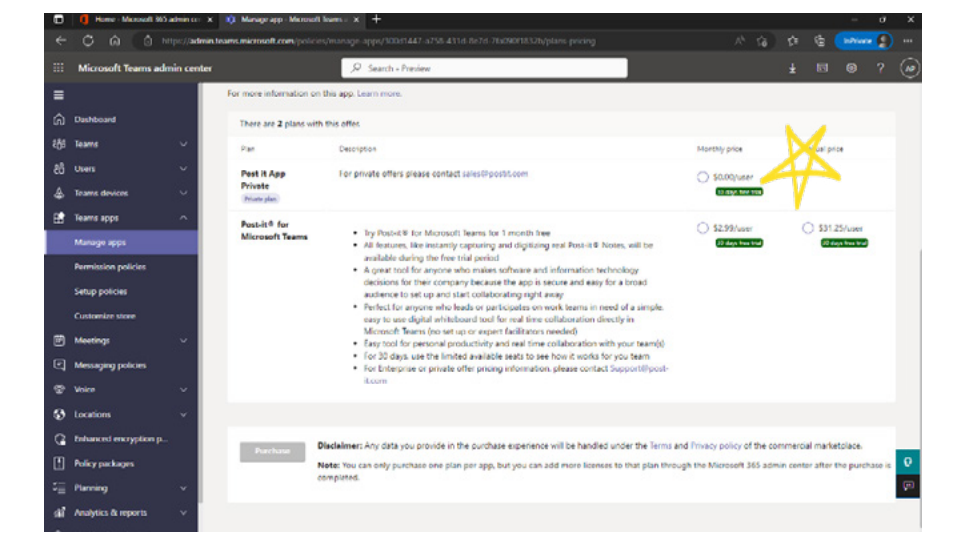

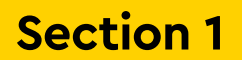

Subscribing to the Post-it<sup>®</sup> App for Microsoft Teams via Microsoft Teams Admin Center

|                    |                            | 😰 Manago app - Microsoft Toomo : 🗵                                                                         | +                                                                                                    |                                                                                                    |                                                                      |                       |                   |            | - a              | х       |
|--------------------|----------------------------|----------------------------------------------------------------------------------------------------|----------------------------------------------------------------------------------------------------|----------------------------------------------------------------------------------------------------|----------------------------------------------------------------------|-----------------------|-------------------|------------|------------------|---------|
|                    | +                          | C & & https://admin.tea                                                                                    | ms.microsoft.com/pol-                                                                                     | cxes/manage-apps/300d1647-a758-431d-8e7d-76d99011832b/plans-pricing                                                                                                    |                                                                      | 10 1                  | sî=               |            | ivaic 🗐          |         |
|                    |                            | Microsoft Teams admin center                                                                               |                                                                                                    | P Search Preview                                                                                                    |                                                                      |                       |                   | •          |                  | (10)    |
|                    | =<br>©<br>©<br>&<br>&<br>B | Dashboard<br>Teams                                                                                         | There are 2 plans to<br>Firm<br>Post it App<br>Private<br>(Note pair)<br>Post-it X for<br>Microsoft Teams | In this offse.  Derrotion  For private others please contact sales/opicition  • Thy floatel # for Microsoft, terms for 1 month free  • all testimes use instanty cepting and righting was that we filoze, set the                                                                                                    | Monthly pros<br>S0.00/user<br>Status See<br>S2.99/user<br>Status See |                       | -                 | S31.25/us  | 21               |         |
|                    | 1 C                        | Minnga npps<br>Permissian policies<br>Sahip polnas<br>Customina stona<br>Meesings v<br>Missaqiing policies |                                                                                                    | <ul> <li>A para to first status period</li> <li>A para to first status period</li> <li>A para to first status period masks software and information reconstruct</li> <li>A para to first status period masks software and status status</li> <li>A para to first status period masks software and status</li> <li>A para to status period masks software and status period</li> <li>A para to status period masks and the para to status period mask software and status period</li> <li>A para to status period masks and the para to status period masks and the para to status period masks</li></ul> |                                                                      |                       |                   |            |                  |         |
| Select "Purchase". | 0 8 11 8 0 0 0             | Voice  Locatione  isshared encryption p Princy packages Plenning  Analytics & reports                      | Purchase                                                                                                  | Disclaimer: Any data you provide in the purchase experience will be handled under the Terms an<br>Nate: You can enly purchase one plan per app; but you can add more lisence to that plan throu<br>compreted.                                                                                                    | ed Privacy policy of<br>gh the Microsoft 30                          | the comm<br>5 admin - | nercial<br>contor | marketplac | e.<br>utchace ic | 0<br>pu |

6

## Managing Your Subscription in the Microsoft Teams Admin Center

Once the subscription is active, click "Manage subscription" to view or edit your plan.

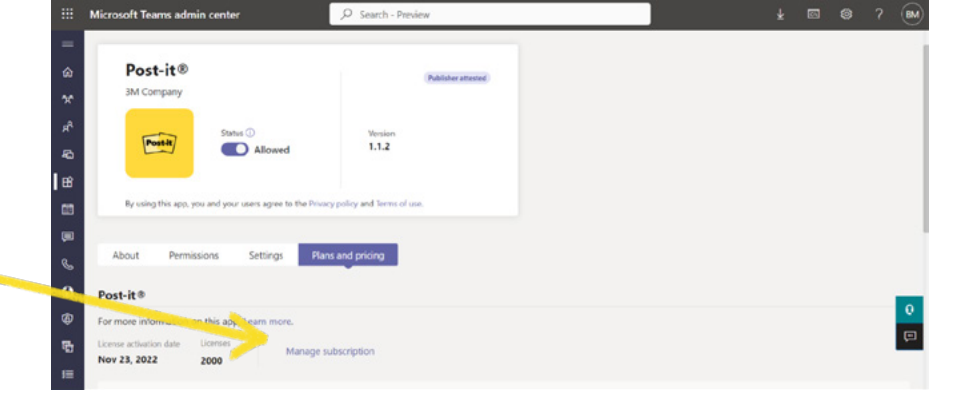

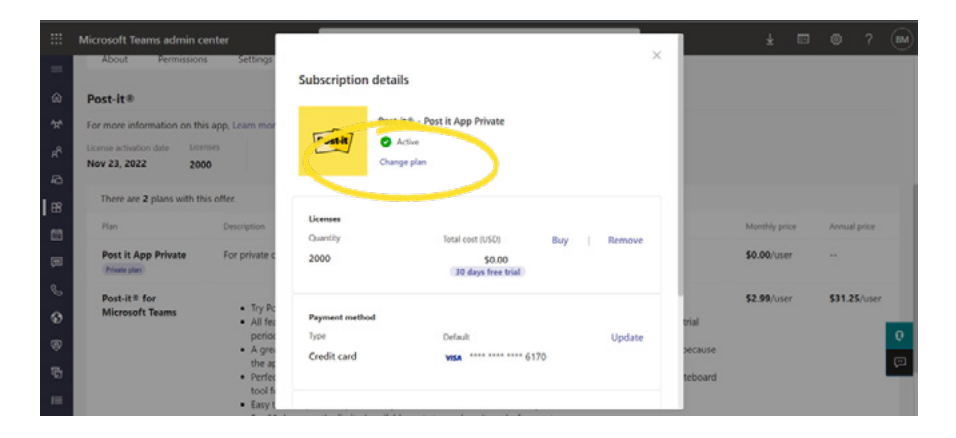

Click on either "Change plan" or "Manage in Microsoft admin center" to go to the admin center.

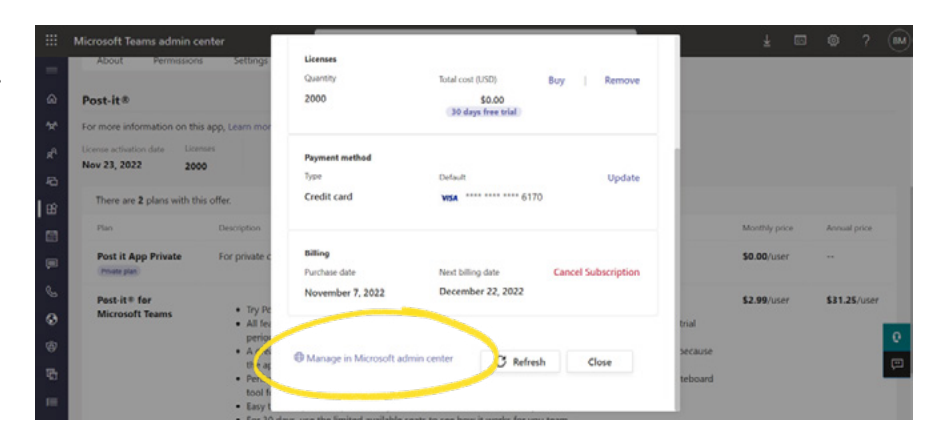

# Managing Access to the App via Microsoft Teams Policies

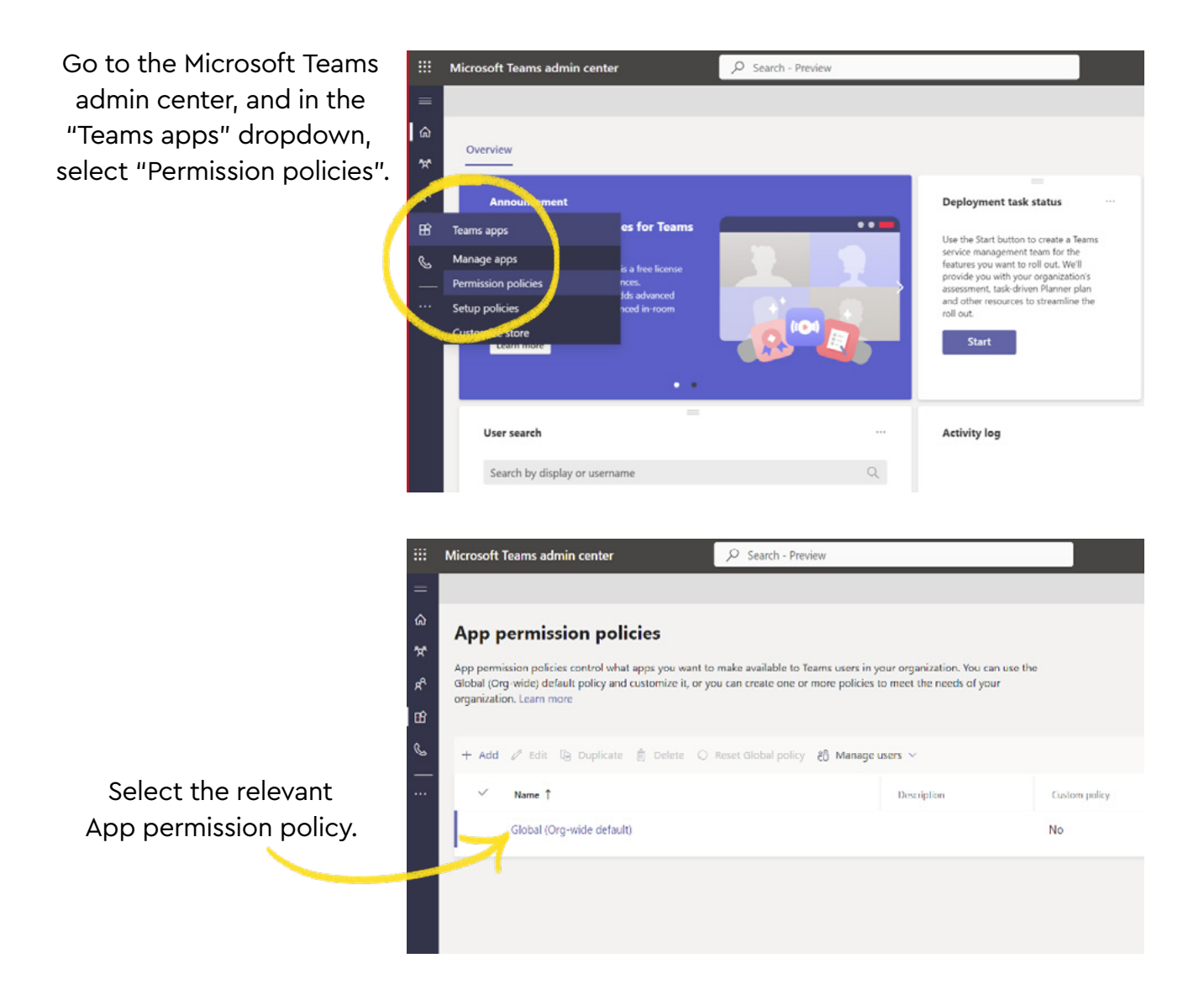

# Subscribing to the Post-it<sup>®</sup> App for Microsoft Teams via Microsoft Teams Admin Center

Confirm that the Post-it<sup>®</sup> App is allowed. This can be done by setting the Third-party app policy to "Allow all apps".

| licrosoft leams admin center                             | Search - Preview                                          |
|----------------------------------------------------------|-----------------------------------------------------------|
| Microsoft apps<br>Choose which Teams apps published by M | licrosoft or its partners can be installed by your users. |
| ⊘ Allow all apps                                         | ×                                                         |
|                                                          |                                                           |

OR by setting the Third-party App Policy to "Allow specific apps and block all others," clicking "Allow apps" and then searching for "Post-it".

Confirm that the App ID and Publisher matches what is shown:

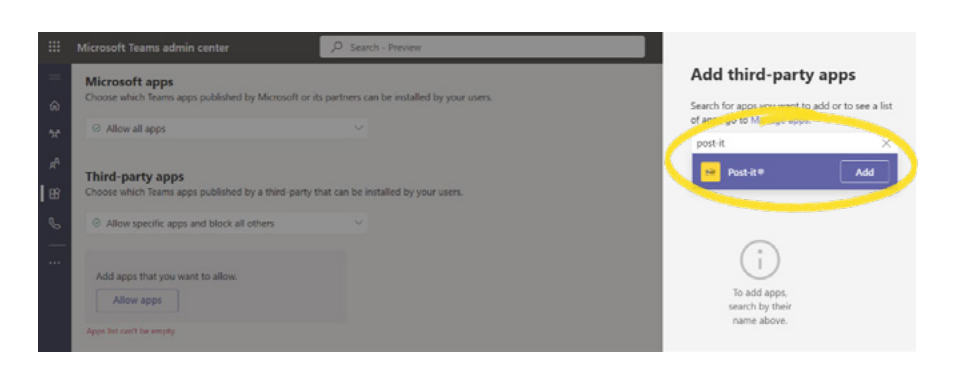

|             | Microsoft Teams admin center                                             | Search - Preview                    |            |  |
|-------------|--------------------------------------------------------------------------|-------------------------------------|------------|--|
|             | Allow all apps                                                           | ~                                   |            |  |
| ۍ م<br>۲ ای | Third-party apps<br>Choose which Teams apps published by a third-party t | hat can be installed by your users. |            |  |
|             | Allow specific apps and block all others                                 | ~                                   |            |  |
| HK .        | + Add apps × Remove   1 item                                             |                                     |            |  |
| @<br>       | ✓ Allowed apps                                                           | pp ID                               | Publisher  |  |
|             | es Post-it ®                                                             | 00d1447-a758-431d-8e7d-7fa090f1832b | 3M Company |  |
|             |                                                                          |                                     |            |  |

For detailed instructions, please refer to the Microsoft Learn page here: <u>https://learn.microsoft.com/en-us/microsoftteams/teams-app-permission-policies</u>

## Subscribing to the Post-it<sup>®</sup> App for Microsoft Teams via Azure Marketplace

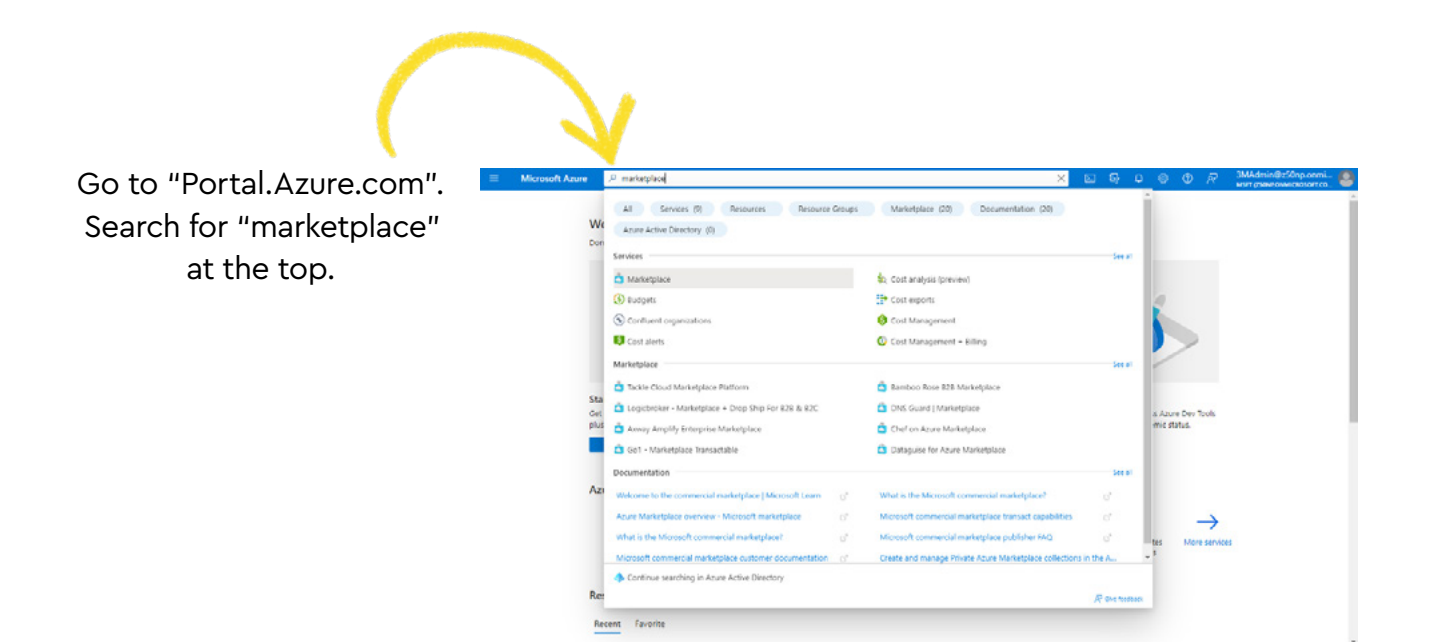

Search for "Post-it" in the Marketplace and select the Post-it<sup>®</sup> app.

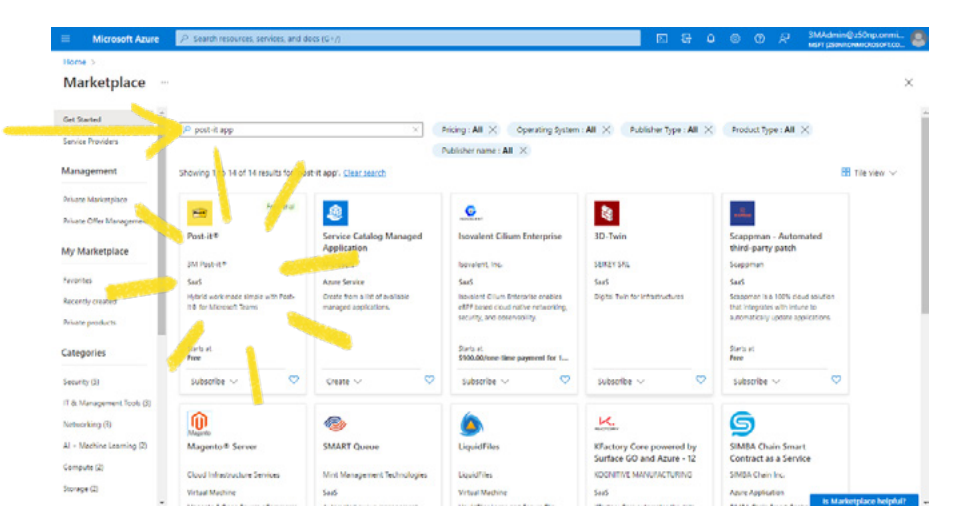

### Subscribing to the Post-it® App for Microsoft Teams via Azure Marketplace

Select the correct version of the app and click "Subscribe".

| Home > Murkeplace > Post-it® x ···  >> MReset®                                                                                                    | × |
|----------------------------------------------------------------------------------------------------|---|
| Private: This product one showed privately with you by the publisher.                                                                                                    |   |
| Cooking for an existing subscription to this product? View all your Sax's subscriptions  To Read all  Free total  Fige  Reactive for Miscouch teams  C  C  C  C  C  C  C  C  C  C  C  C  C                                                                                                    |   |
| Oversiew         Plans + Pricing         Usage Information         Lobort         Ralings + intensi           Naplicate Immanified in person conflictory with Plans 4 for Monosoft Immany, by displat whitebeard that's embedded directly in Manoshi Teams, kuts like physical Architecture Reported and shall be action with a wright and arkaine represence only the Post-Id-IP Blanst, buts like physical Architecture Reported and table action with a wright and arkaine represence only the Post-Id-IP Blanst could create.                                                                                                    | ĺ |
| No matter where your taxes is located, their preferences for working analog or digital, or even their level of technological savoy, the simplicity of Post-R.# makes for an<br>inclusive and productive experience in today's hybrid workplace.                                                                                                    | 1 |
| Try 30 days for there' to see what your team can accomplish.<br>(terms and conditions apply-limited sets available)                                                                                                    |   |
| Spotlight features                                                                                                    |   |
| Handwrithen Nees so Digitals inder to use physicia mess i Deveload be comparison mobile age and casture nees diverty to your board. The handwritten sen on<br>your note is activationatian recorders to you can your but mod asserts for them will list digital notes.     Zen Mode: Create focus which is kaiting and to billener other team members actions while your hongets.     Fundes: Create focus which is kaiting and to billener other team members actions while your hongets.     Fundes: Create focus which is kaiting and to billener other team members actions while your hongets.     Fundes: Create focus which is kaiting and to billener other team members actions while your hongets. |   |

Once your subscription is confirmed, you will be directed to a SaaS offer, which should show as "Processing your request".

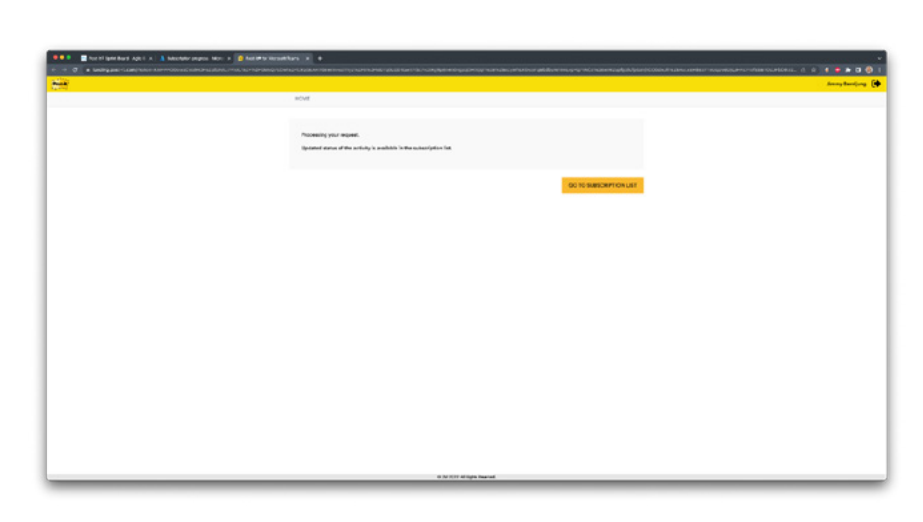

Full series of steps available at the Microsoft site linked below:

How to purchase a SaaS offer in the Azure Portal Microsoft Marketplace <u>Microsoft Learn</u>

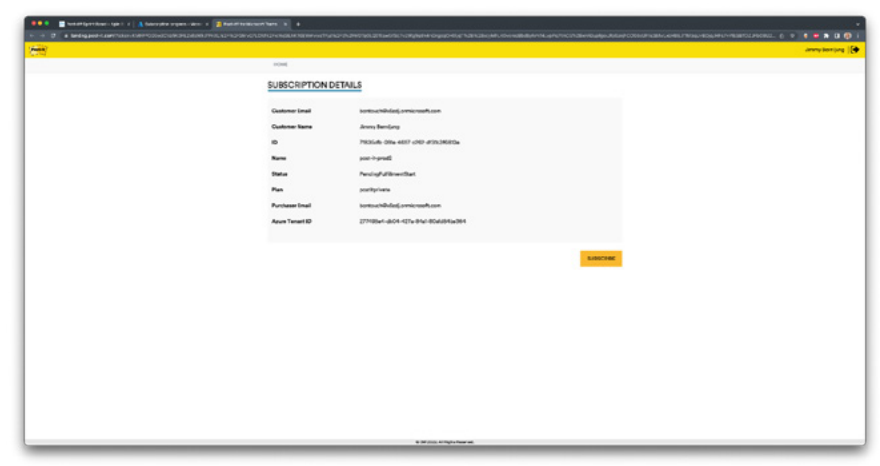

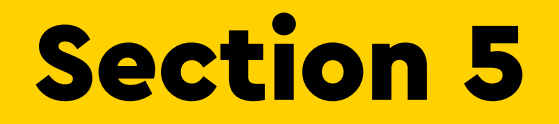

## Managing Your Subscription in Azure Portal

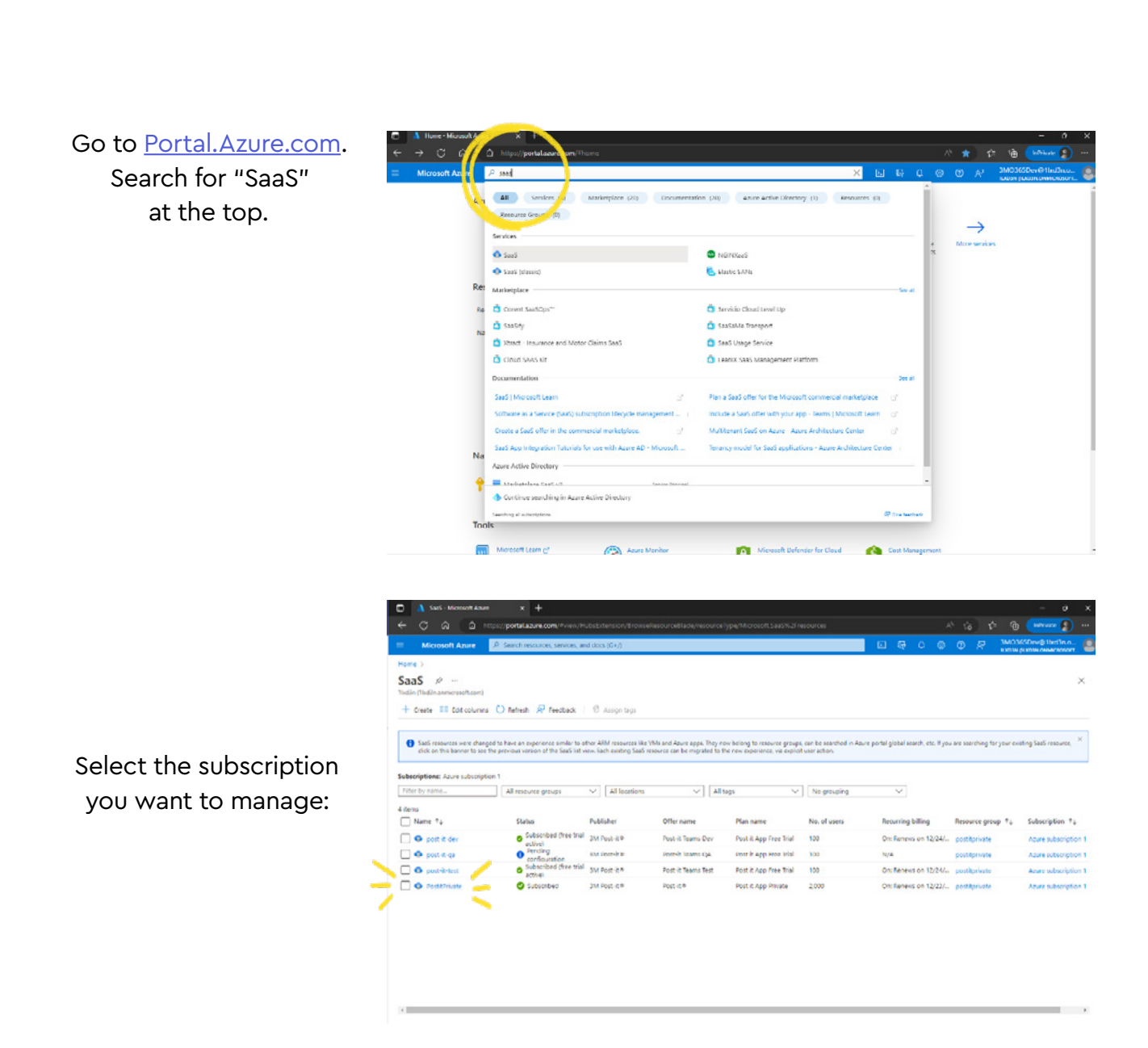

### Managing Your Subscription in Azure portal

Microsoft Azure

Select "Open SaaS Account on publisher's site" to manage licences.

If not already subscribed, select "subscribe".

This is a screenshot of what your subscription will look like when it has been activated.

| Image: Section of the Consequence of the Consequence of the Consecuence of the Consequence of the Consecuence of the Consequence of the Consecuence of the Consequence of the Consecuence of the Consecuence of th                                                                                                    | Q Rearch                                                                                                | C Refresh 2 Change plan & Ch                                                                                                    | anne No. of users                                       | 1 Edit recursion billio      | o West billion X Care                          | el subscription                          |
|----------------------------------------------------------------------------------------------------|----------------------------------------------------------------------------------------------------|----------------------------------------------------------------------------------------------------|---------------------------------------------------------|------------------------------|------------------------------------------------|------------------------------------------|
| Markey log     Markey log       A Analy log     Image: Analy log       A Analy log     Image: Analy log       A Anal                                                                                                    | - Descine                                                                                               | Contrast Condition X of                                                                                                    | angle race of orders                                    | e control of going           | g - throung A care                             |                                          |
| A career a circle<br>A career a circle<br>Total cip private<br>Total cip private<br>Total cip pri | Activity Inc.                                                                                           | Product and plan details                                                                                                    |                                                         |                              |                                                | view all your sails subscri              |
| <ul> <li>In Signal Access of the Specific and Specific and Specif</li></ul>                                                                                                    | Access control (IAM)                                                                                    | Your subscription was configured as                                                                                                    | centully. Select Oper                                   | SaaS Account on publi        | sher's site to navigate to the publi           | icher's external website                 |
| Automation       Image: Description       Billing term       Billing term                                                                                                    | Tags                                                                                                    |                                                                                                    |                                                         |                              |                                                |                                          |
| Is latis gravinal       Open SadS Account on publisher's set 01         Ver Report + roublekooting       Vot It App Philare + Immenti Prine       Billing term       Recurring billing Aus prine       Billing term       Creater in and in an and in an and in                                                                                                    | Automation                                                                                              | 3M Post-it®                                                                                                    | with                                                    |                              |                                                |                                          |
| Specter + roublishooting       Not if App Private       Note:       Note: <td>🖧 Tasks (preview)</td> <td>Open Saa5 Account on publisher's site D</td> <td>د )</td> <td></td> <td></td> <td></td>                                                                                                    | 🖧 Tasks (preview)                                                                                       | Open Saa5 Account on publisher's site D                                                                                                    | د )                                                     |                              |                                                |                                          |
| Proof if app Private + ment       Note       Billing term       Recurring billing       Lat price       Billing ide                                                                                                    | Support + troubleshooting                                                                               |                                                                                                    |                                                         |                              |                                                |                                          |
| Image: Subscription of the subscription of the s                                                                                                    | New Support Request                                                                                     | Post it App Private - 1-month Private                                                                                                    | Billing term                                            | Recurring billing            | List price                                     | Billing info                             |
| <ul> <li>Selectignoot come in the table in the selection of come in the selection of come in the selection of the selection of the s</li></ul>                                                                                                    |                                                                                                    | Subscribed<br>For private offers please contact                                                                                            | 1-month<br>Starts                                       | Recurring billing:<br>On     | First month free,<br>then \$0.00/user/one-time | Created on: 11/7/2022<br>Purchased by:   |
| Charge plan     The Plan Plan Plan Plan Plan Plan Plan Plan                                                                                                    |                                                                                                    | sales@postit.com                                                                                                    | 11/23/2022                                              | Renews on:                   | payment                                        | 3MO365Dev@1lxd3n.onmicrosoft.com         |
| Number of costs: 2000     Near billing     Manage     Change Access accorded       Constanted number of costs: 2000     Reserved access access from this states     Reserved access access from this states       MADE     SUBSCRIPTION DETAILS     Reserved access access from this states       Customer Email     MAD9850ev0[116d3n.orm/icrosoft.com     Customer Access access from this states       D     03050ev0[116d3n.orm/icrosoft.com     Customer Access access from this state       ID     03050ev0[116d3n.orm/icrosoft.com     Customer Access access from this state       ID     03050ev0[116d3n.orm/icrosoft.com     Customer Access access from this state       ID     03050ev0[116d3n.orm/icrosoft.com     Customer Access access from this state       ID     03050ev0[116d3n.orm/icrosoft.com     Customer Access access from this state       ID     03050ev0[116d3n.orm/icrosoft.com     Customer Access access from this state       ID     03050ev0[116d3n.orm/icrosoft.com     Customer Access from this state       ID     03050ev0[116d3n.orm/icrosoft.com     Customer Access from this state       ID     03050ev0[116d3n.orm/icrosoft.com     Customer Access from this state       ID     03050ev0[116d3n.orm/icrosoft.com     Customer Access from this state       ID     04050ev0[116d3n.orm/icrosoft.com     Customer Access from this state                                                                                                    |                                                                                                    | Change plan                                                                                                    | Ends<br>12/22/2022                                      | 12/25/2022<br>Edit recurring | 2000 users                                     | Azure subscription: Azure subscription 1 |
| SUBSCRIPTION DETAILS     Read Marray       Custemer Email     3MO38650ev0[11638n.orm/serosoft.com       Gustemer Name     Bad Murray       ID     d95e236e-38/e-4281-c914-88668aa778512       Name     Positbrivate       Status     subscribed       Plan     opsitprivate       Purchaser Email     3MO38650ev0[11638n.orm/serosoft.com       Azure Tenaet ID     c20a365-b300-4c85-0906-rbar11fd5d6ca                                                                                                    |                                                                                                    | Number of users: 2000                                                                                                    | View billing                                            | billing                      |                                                | Change Azure subscription                |
| Customer Email3MC368Dev@11txd3n.ormierosoft.comCustomer NameBind MurrayIDd95e230e-8664-4281-c014-8868baa778512NamePostiPrivateStatusSubscribedPlanpostiprivatePurchaser Email3MC368Dev@11td3n.ormierosoft.comAurer Tenant ID2000-866-8080-ribar/11fddddea                                                                                                    | HOME                                                                                                    |                                                                                                    |                                                         |                              |                                                | Brad Morr                                |
| Customer Name     Bind Murray       ID     d95c295c-5b1oi-4281-c914-8640Baa78512       Name     PostiPrivate       Status     sboc/bod       Plan     optiprivate       Purchaser Email     s0x095c-5b00-4281-c914-8640Baa78512       Aurer Tenant ID     c92ba365-b900-c981-f05d6d6a                                                                                                    |                                                                                                    | TION DETAILS                                                                                                    |                                                         |                              |                                                | Brad Murra                               |
| ID         d96c290c-50.6-4281-c914-8606aa78912           Name         Postibinate           Status         Subscribed           Plan         postiprivate           Purshser Email         3A03650xv911sd3n.om/erosoft.com           Aure Tenant ID         c290a055-5000-4685-006e-fbar11fd5d6ca                                                                                                    | HOME<br>SUBSCRIPT<br>Customer Email                                                                     | TION DETAILS                                                                                                    | 3n.onmicrosoft.co                                       | pris                         |                                                | Brad Marra                               |
| Name     Post/Private       Status     Subscribed       Plan     post/private       Purchaser Email     MAO365Dev/01tid3n.onmicrosoft.com       Arure Tenant ID     c20xxxx25:000-4c85:0000-rbs/11/63d6ca                                                                                                    | HOME<br>SUBSCRIPT<br>Customer Email                                                                     | FION DETAILS<br>I 3M0365DeveB1ke<br>Brad Murray                                                                                            | iðn.onmicrosoft.c                                       | çm                           |                                                | Brad Morra                               |
| Status     Subscribed       Plan     pot8private       Purchaser Email     3MO3666pevg11sd3n.onmicrosoft.com       Asure Tanant ID     c290a065-b080-4c85-0986-rbar11d3d6ca                                                                                                    | MOME<br>SUBSCRIPT<br>Customer Email<br>Customer Nami<br>ID                                              | FION DETAILS<br>I 3MO365Deve91be<br>Brad Murray<br>d95e296e-5dre-42                                                                        | 13n.onmicrosoft.c<br>181c914-85066aa                    | om<br>778512                 |                                                | Boad Morro                               |
| Plan     posttpr/vate       Purchaser Email     3MO365Dev@11sd3n.onmicrosoft.com       Azure Tenant ID     ef20e3655.b300-4c85-906e-rbar11d5d6ca                                                                                                    | MOME<br>SUBSCRIPT<br>Customer Email<br>Customer Nami<br>ID<br>Name                                      | FION DETAILS<br>I 3M0365Dev@1bs<br>Brad Murray<br>d35c236c-5dc-42<br>Posti@Frivate                                                         | 13n.onmicrosoft.o<br>181-c914-8b06aa                    | ym<br>718512                 |                                                | Boad Morra                               |
| Purchaser Email         3MO366Dev@11xid3n.orm/erosoft.com           Azura Tenant ID         ef20a365.b380.4c85.9086-rbaf1/ddd6ca                                                                                                    | HOME<br>SUBSCRIPI<br>Customer Emai<br>Customer Emai<br>ID<br>Name<br>Status                             | FION DETAILS<br>I 3M0365Dev@The<br>Brad Murray<br>d95c296c-50tc-42<br>PostiRPrivate<br>Subscribed                                          | 13n.onmicrosoft.o<br>281-c914-8b0Gaa                    | om<br>718512                 |                                                | Brad Morr                                |
| Azure Tenant ID ef20x365-b300-4c85-006e-fba11fddd6ca                                                                                                    | HOME<br>SUBSCRIPT<br>Customer Email<br>Gustomer Name<br>ID<br>Name<br>Status<br>Plan                    | FION DETAILS<br>I 3MO365Deve) Ibs<br>a Brad Murtay<br>d95e2966-546-42<br>Post6Frivate<br>Subscribed<br>post6private                        | 3n.onmicrosoft.o<br>81-c514-8060aa                      | om<br>718512                 |                                                | Read More                                |
|                                                                                                    | HOME<br>SUBSCRIPT<br>Customer Email<br>Customer Email<br>D<br>Name<br>Status<br>Pian<br>Purchaser Email | TION DETAILS<br>I 3MO365Devel Itar<br>Brad Murray<br>dt95e296e-50te-42<br>PostiPrivate<br>Subscribed<br>postiprivate<br>I 3MO365Devel Itar | 3n.onmicrosoft.o<br>281-c914-8006aa<br>3n.onmicrosoft.o | 9m<br>718512                 |                                                | RedMars                                  |

The link below has a full list of SaaS features: Software as a Service (SaaS) subscription lifecycle management

- Microsoft marketplace | Microsoft Learn

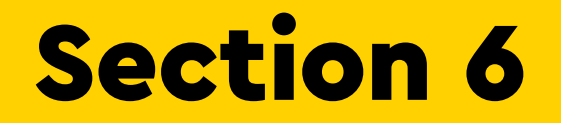

# **Managing User Roles in Azure Portal**

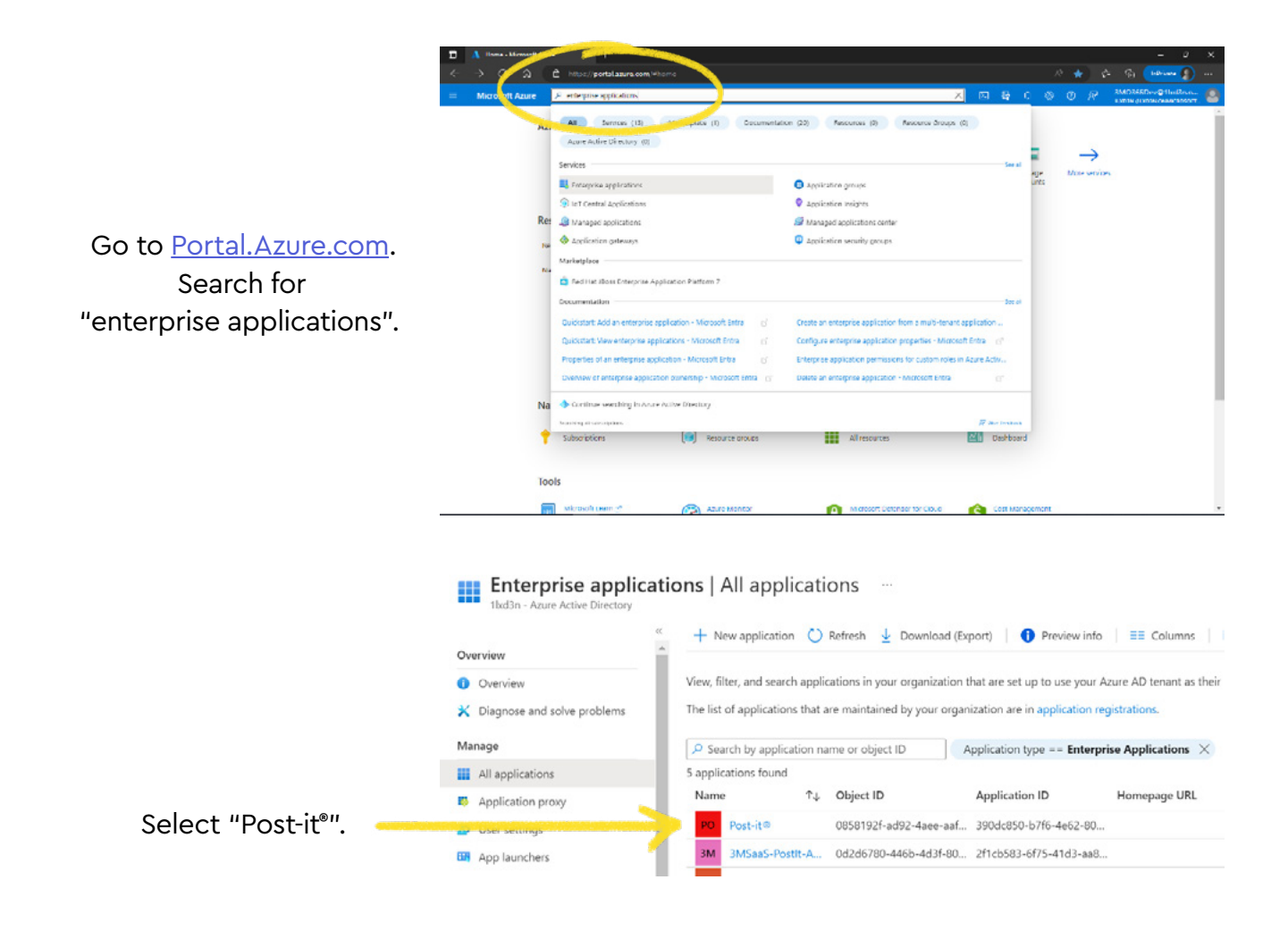

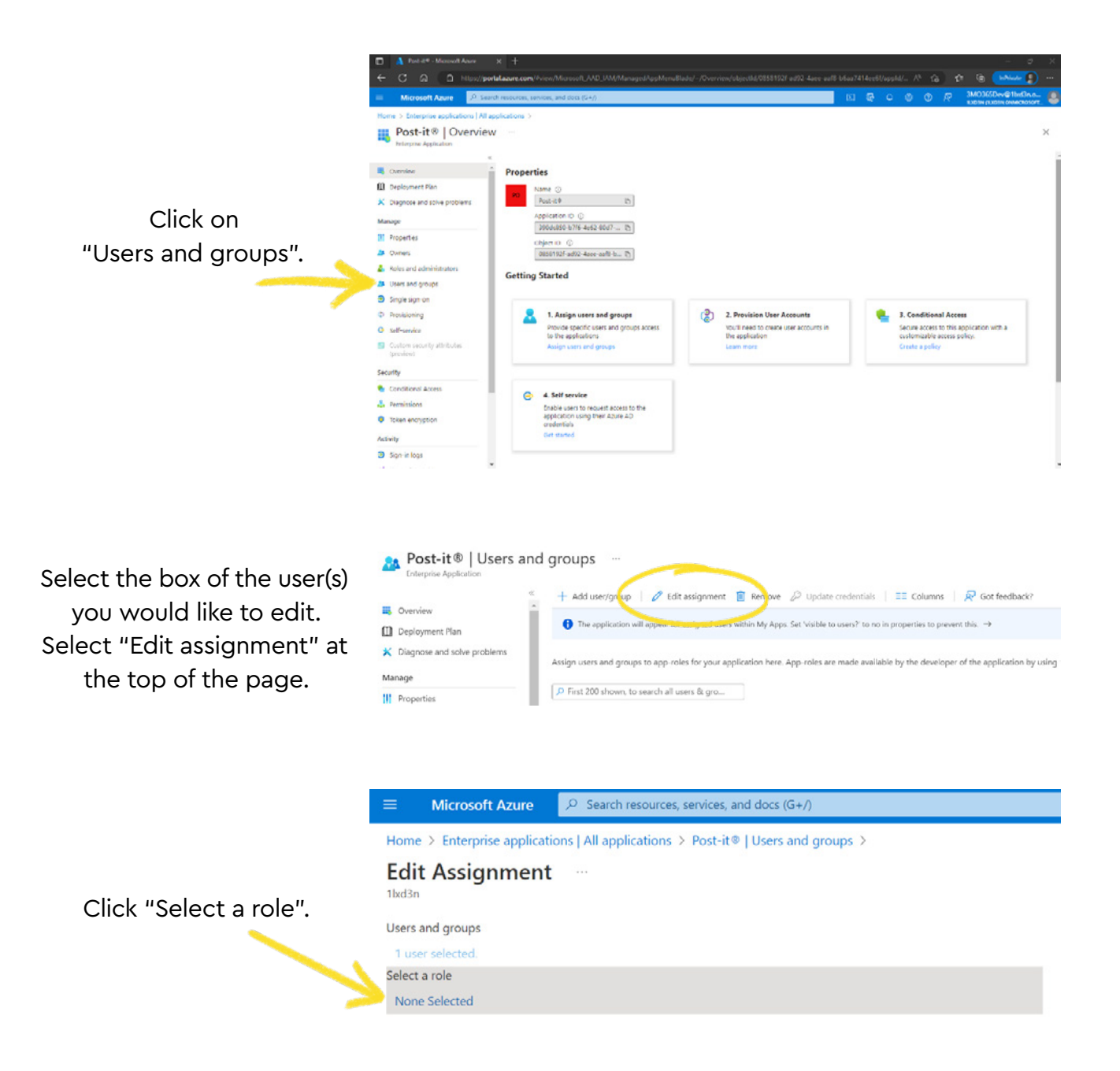

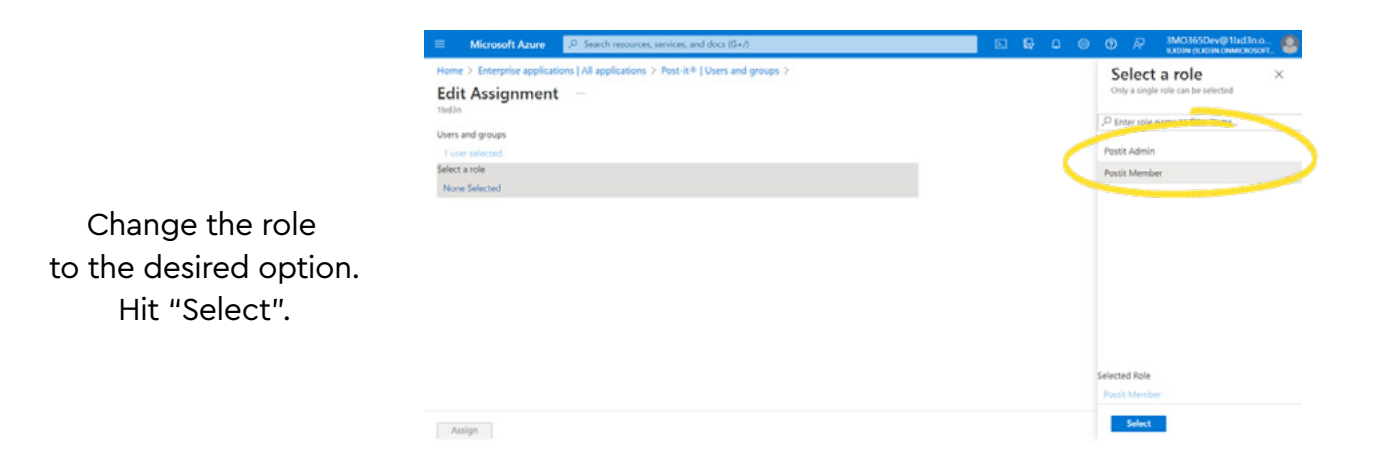

#### For Microsoft's page about managing user roles, see below:

<u>Create custom roles to manage enterprise apps in Azure</u> <u>Active Directory – Microsoft Entra | Microsoft Learn</u>